|                 | KATS Technical Services | Procedure #8Revision #1      | 8           |
|-----------------|-------------------------|------------------------------|-------------|
| Health system   | Service Group: All      |                              | 1           |
|                 |                         | Implementation Date          | 1/6/2016    |
| Procedure Name  | Apple MAC Horizon View  | Last Reviewed/Update<br>Date | 1/6/2016    |
| Procedure Owner | Mickey Locke            | Approval                     | Russ Ayscue |

## 1. Purpose

Provide instructions for installing the VMware View Client on Apple MAC.

### 2. Scope

This process applies for users of the Wellmont Horizon View Virtual Desktop.

### 3. Prerequisites

1. Verify who the use. Based on this information, determines what pool the user will use.

- a. Wellmont User
- b. Wellmont Physician
- c. Non Wellmont Physician
- d. Vendor

### 4. Responsibilities

Technical Services, specifically Systems and Workspace Services, provides documentation regarding access Wellmont's view environment.

# 5. Procedure

1. From your MAC desktop open safari and enter the following URL – <a href="https://view.wellmont.org/">https://view.wellmont.org/</a>

| You can connect to your desktop and applications by using<br>The VMware Horizon Client offers better performance and f   | the VMware Horizon Client or through the browser.<br>aatures. |                               |
|----------------------------------------------------------------------------------------------------|---------------------------------------------------------------|-------------------------------|
|                                                                                                    | Install VMware Horizon<br>Client                              | VMware Horizon HTML<br>Access |
| To see the full list of VMware Horizon Clients, click <u>here</u> .<br>For help with VMware Horizon, click <u>here</u> . |                                                               |                               |

2. Click on Go to Downloads under VMware Horizon Client for VMware Horizon Client for Mac.

|                 | KATS Technical Services | Procedure # 8             |             |
|-----------------|-------------------------|---------------------------|-------------|
| HEALTH SYSTEM   | Service Group: All      | Revision # 1              | 1           |
|                 |                         | Implementation Date       | 1/6/2016    |
| Procedure Name  | Apple MAC Horizon View  | Last Reviewed/Update Date | 1/6/2016    |
| Procedure Owner | Mickey Locke            | Approval                  | Russ Ayscue |

#### Home / VMware Horizon Clients

| De                                                                                                    | Jownload VMware Horizon Clients                                                                              |                                          | Product Resources                        |  |
|----------------------------------------------------------------------------------------------------|----------------------------------------------------------------------------------------------------|------------------------------------------|------------------------------------------|--|
|                                                                                                    |                                                                                                    | View                                     | My Download History                      |  |
| elect                                                                                                    |                                                                                                    | Produ                                    | Product Info                             |  |
| elect Version: VMware Horizon Clients for Windows, Mac, IOS, Linux, and Android allow you to connect     to your VMware Horizon virtual desktop from your device of choice giving you on-the-go     access from any location. |                                                                                                    |                                          | nentation                                |  |
|                                                                                                    |                                                                                                    |                                          | VMware View Mobile Client Privacy        |  |
|                                                                                                    | Read More                                                                                                    | Horizo                                   | Horizon View Community                   |  |
|                                                                                                    |                                                                                                    | How to<br>for Lin                        | o get the Horizon (with View) Clie<br>ux |  |
| Proc                                                                                                    | uct Downloads Drivers & Tools Open Source Custom ISOs                                                        |                                          |                                          |  |
|                                                                                                    |                                                                                                    |                                          |                                          |  |
|                                                                                                    | Product                                                                                                    | Release Date                             |                                          |  |
| ~                                                                                                    | Product VMware Horizon Client for Mac                                                                        | Release Date                             |                                          |  |
| ~                                                                                                    | Product VMware Horizon Client for Mac VMware Horizon Client for Mac                                          | Release Date                             | Go to Downloads                          |  |
| ~                                                                                                    | Product VMware Horizon Client for Mac VMware Horizon Client for Mac VMware Horizon Client for Linux          | Release Date                             | Go to Downloads                          |  |
| ~                                                                                                    | Product VMware Horizon Client for Mac VMware Horizon Client for Linux VMware Horizon Client for 64-bit Linux | Release Date<br>2016-09-15<br>2016-09-15 | Go to Downloads<br>Go to Downloads       |  |

3. Select and open Download

| Down                                             | load VMware Herizon Client for                  | Product Resources                                   |  |
|--------------------------------------------------|-------------------------------------------------|-----------------------------------------------------|--|
|                                                  |                                                 | View My Download History                            |  |
| Mac                                              |                                                 | Product Info                                        |  |
| Muc                                              |                                                 | Documentation                                       |  |
|                                                  |                                                 | VMware View Mobile Client Privacy                   |  |
| Select                                           | 4.2.0                                           | Horizon View Community                              |  |
| Description                                      | VMware Horizon Client for Mac OS X              | How to get the Horizon (with View) Client for Linux |  |
| Release Date                                     | 2016-09-15                                      |                                                     |  |
| Туре                                             | Product Binaries                                |                                                     |  |
|                                                  |                                                 |                                                     |  |
| Product Dow                                      | vnloads Drivers & Tools Open Source Custom ISOs | 0                                                   |  |
| Product/Deta                                     | ils                                             |                                                     |  |
| The VMware<br>File size: 33.12<br>File type: Mac | Horizon client for Mac<br>2 MB<br>disk image    | Download                                            |  |

4. Upper right hand corner double click on the icon. At this point, you will see the download of VMware-Horizon-Client. Double click the file.

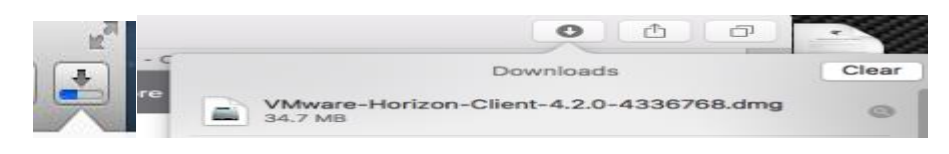

|                 | KATS Technical Services | Procedure #                  | 8           |
|-----------------|-------------------------|------------------------------|-------------|
| Wellmont"       | Service Group: All      | Revision # 1                 | 1           |
|                 |                         | Implementation Date          | 1/6/2016    |
| Procedure Name  | Apple MAC Horizon View  | Last Reviewed/Update<br>Date | 1/6/2016    |
| Procedure Owner | Mickey Locke            | Approval                     | Russ Ayscue |

5. Select Agree

|                                                                                                    | English                                                                                                    |
|----------------------------------------------------------------------------------------------------|----------------------------------------------------------------------------------------------------|
| IMPORTANT - Read this<br>License Agreement carefully<br>before clicking on the<br>"Agree" button. By clicking<br>on the "Agree" button, you<br>agree to be bound by the<br>terms of the License<br>Agreement. | VMWARE END USER LICENSE AGREEMENT<br>PLEASE NOTE THAT THE TERMS OF THIS END USER LICENSE<br>AGREEMENT SHALL GOVERN YOUR USE OF THE SOFTWARE,<br>REGARDLESS OF ANY TERMS THAT MAY APPEAR DURING THE<br>INSTALLATION OF THE SOFTWARE.                                                                                                    |
|                                                                                                    | IMPORTANT-READ CAREFULLY: BY DOWNLOADING, INSTALLING,<br>OR USING THE SOFTWARE, YOU (THE INDIVIDUAL OR LEGAL<br>ENTITY) AGREE TO BE BOUND BY THE TERMS OF THIS END USER<br>LICENSE AGREEMENT ("EULA"). IF YOU DO NOT AGREE TO THE<br>TERMS OF THIS EULA, YOU MUST NOT DOWNLOAD, INSTALL, OR<br>USE THE SOFTWARE, AND YOU MUST DELETE OR RETURN THE<br>UNUSED SOFTWARE, AND YOU MUST DELETE OR RETURN THE<br>UNUSED SOFTWARE TO THE VENDOR FROM WHICH YOU<br>ACQUIRED IT WITHIN THIRTY (30) DAYS AND REQUEST A REFUND<br>OF THE LICENSE FEE, IF ANY, THAT YOU PAID FOR THE<br>SOFTWARE. |

6. This icon is located in up right hand corner of the desktop. Double click the icon.

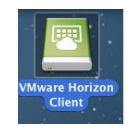

7. Make note of the highlighted text.

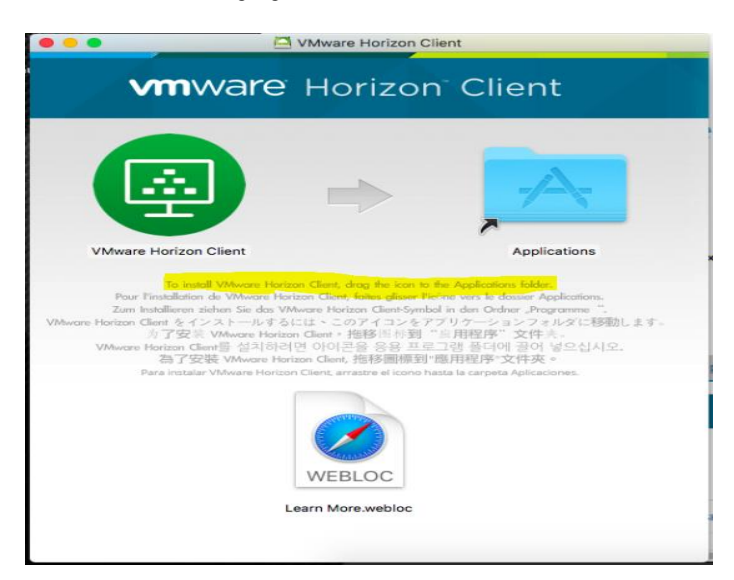

 $\textbf{8.} \hspace{0.1 cm} \text{Select the icon listed above and click on the VM ware Horizon Client icon.}$ 

|                 | KATS Technical Services | Procedure #                  | 8           |
|-----------------|-------------------------|------------------------------|-------------|
|                 | Service Group: All      | Revision # 1                 | 1           |
|                 |                         | Implementation Date          | 1/6/2016    |
| Procedure Name  | Apple MAC Horizon View  | Last Reviewed/Update<br>Date | 1/6/2016    |
| Procedure Owner | Mickey Locke            | Approval                     | Russ Ayscue |

- 9. Open Safari or Chrome and enter the following url. https://workspace.wellmont.org
- 10. Enter you username and password supplied by Wellmont.

Login using Active Directory credentials.

| 1        |                 |
|----------|-----------------|
| -        |                 |
| <b>A</b> |                 |
|          | Forgot password |
|          | Sign in         |

. Skip this tour or Start tour -

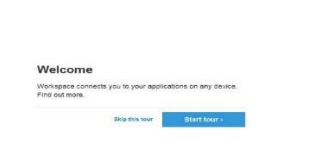

 $11. \ \ \, \text{To remove the icon from upper right hand corner of desktop.}$ 

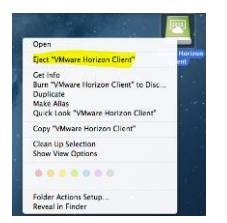

12. Reboot - YES

|                 | KATS Technical Services | Procedure # 8                |             |
|-----------------|-------------------------|------------------------------|-------------|
| HEALTH SYSTEM   | Service Group: All      | Revision # 1                 | 1           |
|                 |                         | Implementation Date          | 1/6/2016    |
| Procedure Name  | Apple MAC Horizon View  | Last Reviewed/Update<br>Date | 1/6/2016    |
| Procedure Owner | Mickey Locke            | Approval                     | Russ Ayscue |